## بسم الله الرحمن الرحيم

## راهنمای ویرایش مقاله برای نویسندگان در سامانه پژوهشیار ---- ثبت فعالیت های پژوهشی

برای شروع به آدرس <u>https://researches.skums.ac.ir</u> مراجعه نموده و بعد از درج نام کاربری و رمز عبور به سامانه وارد شوید.

مراحل:

- مراجعه به بخش میز کار مجری و کلیک بر روی آن
  - کلیک بر روی گزینه ثبت فعالیت های پژوهشی

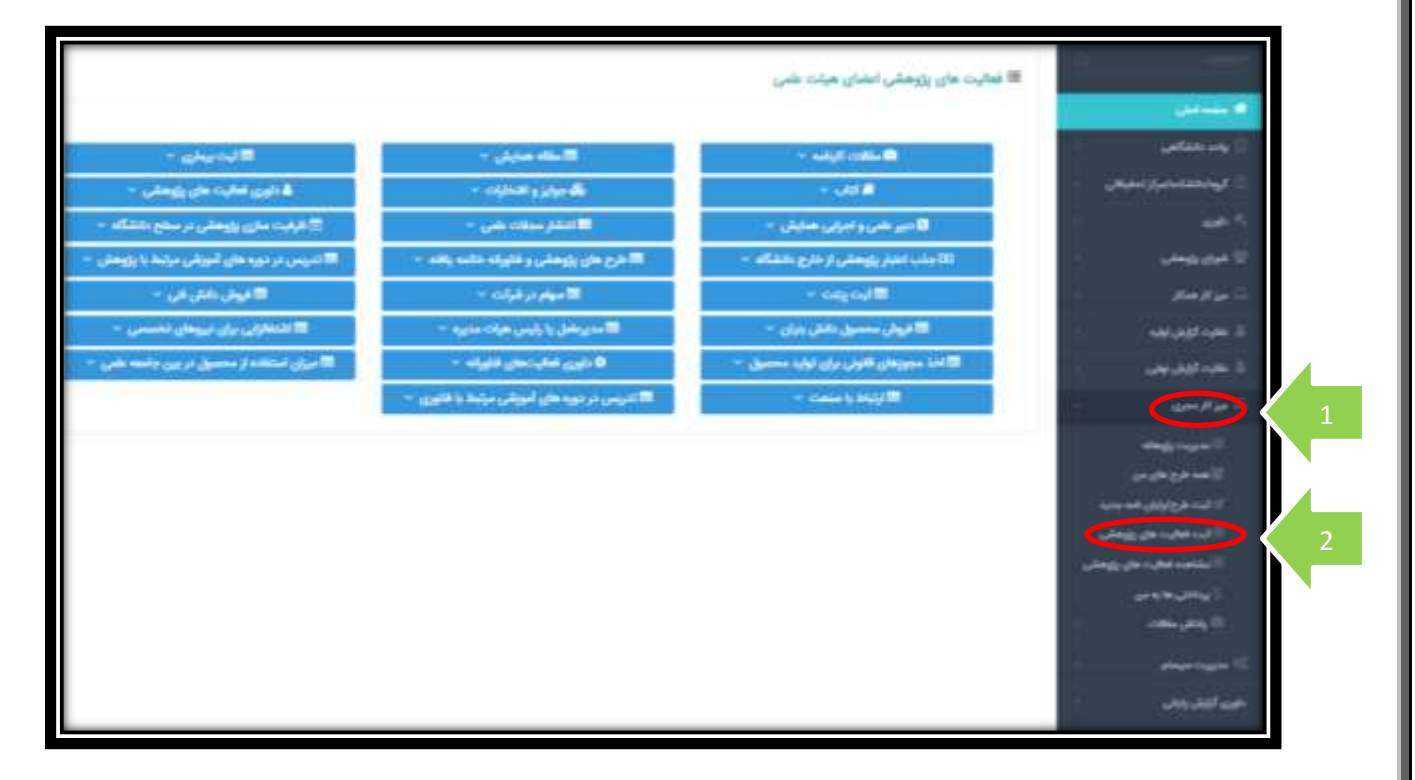

١

۳. بعد از کلیک بر روی گزینه ثبت فعالیت های پژوهشی صفحه جدیدی باز می شود:

| ی هیلت علمی       | ی هیلت علمی          | ه های پژوهشی اعضا                       | ≡ة فعاليت |
|-------------------|----------------------|-----------------------------------------|-----------|
|                   |                      |                                         |           |
| × walijti'e       | < weights            | 2964 <b>B</b>                           |           |
|                   |                      | نالات کارنامه                           | L.        |
| ش                 | ش ~                  |                                         | -         |
| دانة<br>الد قال : | دانشگاه ~            | ۲ تینک مورد جدید<br>) مشاهده با میانش م |           |
| v cay             | vicini               | sail II                                 |           |
| ی دانش بنیان      | ل دانش بليان 👻       | 📼 فروش محمد                             |           |
| ر برای تولید مد   | ن برای تولید محصول 👻 | 📼 اخذ مجوزهای الاود                     |           |
|                   | * calel              | Had                                     |           |

بر روی مقالات کارنامه کلیک می کنیم. همانطور که مشخص است دو گزینه وجود دارد: یکی ثبت مورد جدید و دیگری مشاهده یا ویرایش موارد قبلی. روی گزینه مشاهده یا ویرایش موارد قبلی کلیک می کنیم. آیتم هایی که برای هر مقاله نشان می دهد به شکل زیر است:

|                              |                    |                   |                       |       |                 |                           |                                                |           |                               |          |    |                  | ш          | a colline      | ايست ،          |
|------------------------------|--------------------|-------------------|-----------------------|-------|-----------------|---------------------------|------------------------------------------------|-----------|-------------------------------|----------|----|------------------|------------|----------------|-----------------|
|                              |                    |                   |                       |       |                 |                           |                                                |           |                               |          |    |                  | نعيت فعا   | اسامن موا      | <u>فیللر با</u> |
|                              |                    |                   |                       | 0     | يرمو (مقاله     | ) درنمت                   | )                                              |           | ىيە(مانەر) 🕲<br>مال تشدە ھە 🏾 | * 0      |    |                  | 04         | د<br>بد شارشتا | • •             |
| • ديس                        | - 14               | يش محورات         | -                     |       |                 |                           |                                                |           |                               |          |    |                  |            | مت زير ا       | بسابو در ان     |
| ویزایش/<br>درخواست<br>ویزایش | وضعيت<br>ارسال     | زمان درج<br>اوليه | ليت كنده<br>در سامانه | وضعيت | جايگاه<br>شما   | سال<br>( التشار<br>میلادی | نام مجله                                       |           | -53                           | عتوان ما | 18 | نویسنده<br>مسلول | نشان<br>ها | کد<br>ژهگیری   | cilities.       |
|                              | ارمان<br>نهایی شده | 19+4/11/19        |                       | 4449  | نورسته<br>معتول | r.r.                      | JOURNAL OF CLINICAL<br>NURSING AND<br>MOWIFERY | Effect of |                               |          |    |                  |            | 11147          |                 |

در تصویر بالا مشخص است که چه تعداد مقاله دارید و عناوین و کدهای مقالات و کد های رهگیری مشخص است. آیکن تن انشان دهنده دسترسی ویرایش برای شما نویسنده محترم است. با کلیک بر روی آن دسترسی ویرایش به شما داده می شود. تصویر نمایش داده شده بعد از کلیک به شکل زیر است:

|           |   |                                                        |           |   |         |    |                  | مالقه حيرة 😌 |
|-----------|---|--------------------------------------------------------|-----------|---|---------|----|------------------|--------------|
| ليت نهايي | P | ۵<br>بارگذاری فایل های<br>مقاله و سایر مستندات<br>لازم | نویسندگان | Ŧ | Olethás | ٣  | بررسی لولیه<br>۲ | ا توضيحات    |
|           |   |                                                        |           |   |         | wh | ( Speed N        |              |

با کلیک بر روی گزینه ادامه به شروع فرآیند ویرایش می رسیم.

| ثبت اطلاعات                                                                                                    |
|----------------------------------------------------------------------------------------------------|
| ສາມັນ ແຜ່ສະນາ ກົ                                                                                                    |
| مركز رشد فناوري سلامت                                                                                                    |
| anna data U Frittar a 25 Mar all anti-                                                                                                    |
|                                                                                                    |
| 🔂 📰 دانشگاه علوم پرشکن شهرگرد                                                                                                    |
| 10-10-10 (million - 10) - 10 (million - 10) - 10 (million - 10) - 10 (million - 10) (million - 10) (million - 1 |
| (1122) مالية المراجعة (1122) (1122) (1122) (1122) (1122) (1122) (1122) (1122) (1122) (1122)(1122)(11                                                                                                    |
| Charles Report to                                                                                                    |
| - 👘 داشگنده پرساتری و مامایی                                                                                                    |
| - a desire yer                                                                                                    |
| - I entry subjects                                                                                                    |
| ـــــ 😭 دانشانده دندانيرشکن                                                                                                    |
| راهنماى درخواست تشويق                                                                                                    |
| نویسنده گرامی برای دریافت تشویق مقانات، وابستگی سازمانی شما در مقانه حتما باید دانشگاه علوم پزشگی شهرکرد باشد. همچنین شما باید بعنوان یکی از نقش های نویسنده مسئول یا نویسنده اول و یا<br>نویسنده همکار (دوم به بعد) باشید.                                                                                                    |
| ایا ولیستگی سازمانی (Attinution) شما در این مقله "علوم پزشکی شهرکرد" یا "shahrekord University of Medical Sciences" است؟ (در سورت داشتن چند ولیستگی ولیستگی اول شما داید علوم پزشکی شهرکرد باشد.) *<br>یله                                                                                                    |
|                                                                                                    |
| اللا للمنواف ( والركشين الدامين ) ( الدامين                                                                                                    |

در ابتدا دقت کنید که حتما زیر مجموعه مناسب از دانشگاه علوم پزشکی شهر کرد برای شما انتخاب شده باشد. در هر دانشکده/

پژوهشکده/ مرکز هستید بایستی گزینه مناسب خود را انتخاب کنید و در بخش وابستگی سازمانی در صورتی که وابستگی سازمانی دانشگاه علوم پزشکی شهرکرد <mark>شامل</mark> بخش زیر را در مقاله ثبت کرده باشید می توانید گزینه <mark>بله</mark> را بزنید.

Shahrekord University of medical sciences, shahrekord, Iran

به صفحه بعد مي رويم.

| Assessing quality of her | of the services with the SERVQUAL model in it | ran, A systematic ravies                                                                    | and mate enalysis                                                                                  |                                             |                    | * مولى الكرمي مقانه 🛛<br>۸                                                                                                    |
|--------------------------|-----------------------------------------------|---------------------------------------------------------------------------------------------|----------------------------------------------------------------------------------------------------|---------------------------------------------|--------------------|----------------------------------------------------------------------------------------------------|
|                          |                                               |                                                                                             |                                                                                                    |                                             | O former           | سوان فارسی مقاله (در صورت فاره                                                                                                    |
|                          |                                               |                                                                                             |                                                                                                    |                                             |                    |                                                                                                    |
|                          | where go all                                  |                                                                                             | *ونسبت مقاد                                                                                        |                                             |                    | مربوع مفتله                                                                                                    |
| <b>m</b>                 | +                                             |                                                                                             | printed                                                                                            |                                             |                    | Mota Analysis                                                                                                    |
|                          |                                               |                                                                                             |                                                                                                    |                                             |                    | * عوان مجله                                                                                                    |
|                          |                                               |                                                                                             |                                                                                                    | international                               | Journal for Qu     | any in Health Care A                                                                                                    |
|                          | a di Aneraria di An                           |                                                                                             |                                                                                                    |                                             | රාවලය රංශ          | مرج از او                                                                                                    |
| • ]                      | March                                         |                                                                                             | *مىل النىشار مىلادى<br>۲۰۱۸                                                                        | ۴                                           |                    | 🕜 (ISSN) yaa                                                                                                    |
|                          |                                               |                                                                                             |                                                                                                    |                                             |                    |                                                                                                    |
| 30                       | eta (Volume) بني –                            | 4                                                                                           | باه انتشار تحسی<br>انطقا یک کرینه را انتخاب کلر                                                    | -                                           |                    | سال النشار شمحی<br>۱۳۹۶                                                                                                    |
|                          |                                               | 120                                                                                         |                                                                                                    | 6271                                        |                    |                                                                                                    |
|                          | 100                                           | O and a H                                                                                   | 40                                                                                                 | ار سلمه O                                   | 1                  | شماره (استحدا)                                                                                                    |
|                          |                                               | 176741.5257                                                                                 |                                                                                                    |                                             |                    | Computation .                                                                                                    |
|                          | 1 m i                                         | Citescore                                                                                   |                                                                                                    | *ie3 inter nate *                           |                    | الی مجتود دادانی است؟<br>جنیر                                                                                                    |
|                          |                                               |                                                                                             |                                                                                                    |                                             |                    |                                                                                                    |
|                          |                                               |                                                                                             |                                                                                                    |                                             |                    | بر ۲                                                                                                    |
|                          | Me                                            | and and the first of the sould                                                              | 2. adat u (Promise) alaa . Cia                                                                     |                                             |                    | بر ۲                                                                                                    |
|                          | Mi                                            | الأورث المحديدي                                                                             | یر استمن (Quartile) پر استمن ش<br>(https://cd.msearch.ac.ie                                        |                                             |                    | یر ۲<br>ع نشر<br>اطلا یک گرینه را انتخاب کنید                                                                                                    |
|                          | Me<br>Cliescore                               | الأبيد دسته بدي                                                                             | یارک میله (Quartile) پر امامی ش<br>(https://sof.msearch.ac.ie<br>پارک دوم (۹۲)                     | Λ                                           |                    | یر ۲<br>ع نظر<br>اططا یک گرینه را انتخاب کنید                                                                                                    |
|                          | Me<br>Citescow<br>A                           | ىلىنى 11 (لېيلار دىنە بىدى                                                                  | چارک مینه (Chartler) پر اسامی ش<br>(https://sil.mounth.ac.e<br>چارک دوم (CP)                       | A                                           |                    | یر ۲<br>ع اشر<br>اطلا یک گزینه را انتخاب کنید                                                                                                    |
|                          | Mil<br>Citescore                              | الأبيد نصد بدي                                                                              | وارک مینه (Quartile) یر امامی<br>(https://sicnesectrac.e<br>چارک دوم (۹۷)                          | A                                           |                    | یر ۲<br>عاقی<br>اطقا یک گرینه را انتخاب کنید<br>رویب تاثیر مجله (۱) <b>۵</b> +                                                                                                    |
|                          | Me<br>Citescow<br>A                           | ىلېس W (لېنگ دىنتە بىلەي                                                                    | وارک مجله (Quartile) یر امامی ته<br>(https://rail.mosarch.ac.e<br>چارک دوم (QY)                    | A<br>1.250                                  |                    | یر ۲<br>۲ع انشر<br>انطقا یک گزینه را انتخاب کنید<br>برمن تقابر مجله (۴) ۲۵۰                                                                                                    |
|                          | Mil<br>Cliescore<br>A                         | افی ۱۲ (مثل نمید بندی                                                                       | یولوک میته (Ckartile) پر امامی ۵<br>(https://submearts.ac.e<br>- چلوک دوم (۲۹)                     | A<br>3.257                                  |                    | یر ۲<br>عاشر<br>اطلا یک گرینه را انتخاب کنید<br>مین تاثیر مطه (۲) 64<br>ک                                                                                                    |
|                          | Me<br>Citescow<br>A                           | المانس ¥ (ليندّ المعلد بندي.                                                                | وارک مجله (Chartile) یر اساس ش<br>(https://rail.masarti.ac.r<br>- چارک دوم (۹۷)                    | مر دانشگاه علوم برنا                        | لیاری هرات علمی در | یر ۲<br>عاشر<br>اطفا یک گزینه را انتخاب کنید<br>مریب تاثیر مجله (۱) ۵۰<br>۸<br>۸<br>۲ مرین دانشگاهی (با عنو/ ا)                                                                                                    |
|                          | Me<br>Citescore<br>A                          | الین ۱۲ (اینگ دهنه بندی<br>الین ۱۳ (اینگ دهنه بندی<br>که رهایری افرح ایابلز                 | یولرک میناه (Chartile) پر اسامی ته<br>(https://submound.ac.e<br>چارک دوم (۹۲))<br>شکی شهرکرد)      | ۸<br>۲.250<br>۲.250 ملوم (۲                 | لىلى ھرات بلنى ئر  | یر ۲<br>ع ناشر<br>اطلا یک گزینه را انتخاب کنید<br>مریب تاثیر مجله (۱) گ۰<br>ک<br>۲<br>۲ بوی دانشگاهی (با عضو/ ا)<br>۲۵ مستاری از*                                                                                                    |
|                          | Me<br>CHescore<br>A                           | افس ۱۲ (سا دیمه بندی<br>در مالین طرح)وانز<br>۱۳۵۰ -                                         | یولوک مینه (Chartile) پر اصامی ۵<br>(https://sof.msearch.ac.e<br>یولوک دوم (۲۹))<br>شکی شهرکرد)    | ۸<br>3.250<br>الالتقاد بلوم إوا             | لىلى ھيات بلمى در  | یر ۲<br>ع ناشر<br>اطلا یک گرینه را انتخاب کنید<br>مریب تاثیر مجله (۲) <b>۵۰</b><br>۲۰<br>۲ بنیون دانشگاهی (با عضو/ اه<br>طرح خارج دانشگاه<br>طرح خارج دانشگاه                                                                                                    |
|                          | Me<br>Citescore<br>A                          | ایاس ۲۲ (اینگ نسته بندی<br>این این ۲۰ (میگری افرح)وایل<br>۲۰ (مگیری افرح)وایل<br>۲۰ (۱۹۵۰ م | وارک مجله (Chantile) یو اماض (<br>(https://rail.masarch.ac.e<br>پیلرک دوم (۹۷)<br>میلرک دوم (۹۷)   | مر دانشگاه علوم ارز<br>مرد دانشگاه علوم ارز | لیان هیات علمی در  | یر ۲<br>ع) نظر<br>انطقا یک گزینه را انتخاب کنید<br>ریب تاثیر مجله (۱) ۲۰<br>کم<br>کم<br>انتخاب علی (۱ منبو/ ۱)<br>علام مستخرج از *                                                                                                    |
|                          | Me<br>Citescov<br>A                           | الی ۱۲ (اینا دست بندی<br>الی این الی این<br>که رهایی افرح ایزائر<br>۱۳۵۰ م                  | یرای میته (Charrile) یر اسمی ته<br>(https://sd.maaart.ac.e<br>چارک دوم (۲۹))<br>شکی شهرکرد)        | م<br>3.250 دانشگاه علوم یز:                 | لیان ہیات علمی در  | ر ۲<br>ع نفر<br>اطلا یک گرینه را انتخاب کنید<br>رویب تقیر مجله (۴) ۵۰<br>۲<br>۲ برون دانشگاهی (با عضو/ اه<br>طرح خارج دانشگاه<br>د انهو<br>۲                                                                                                    |
|                          | Me<br>Cliescow<br>A                           | افس ۱۱ (سا دیند بنی<br>در ماین طرح)یایتر<br>۱۳۵۰                                            | یولوک مینه (Chartile) پر اصاص ۵<br>(https://sof.mssarth.ac.e<br>پلورک دوم (۲۹))<br>شکی شهرگرد)     | ۸<br>3.250<br>اور مواد عاد ماروم اور        | لىلى ھيات بلمى در  | یر ۲<br>یع نظر<br>اطلا یک گرینه را انتخاب کنید<br>ریب تاثیر مجله (۲) ۲۰<br>۸<br>۲ بیرون دانشگاهی (۵ منبو/ ۵<br>طرح خارج دانشگاهی (۵ منبو/ ۱<br>طرح خارج دانشگاه<br>د بنوی<br>د بنوی                                                                                                    |
|                          | Me<br>Citescore                               | ایاس ۲ (اینگ نسته بندی<br>که رهایی افرح)وافر<br>۱۹۹۹ م                                      | وارک مجاد (Chantile) یر اسانی تر<br>(https://wikinesenfr.ac.ie<br>پارک دوم (۹۷)<br>آسکی شهرکرد)    | مر دانشگاه بلوم پز                          | لىلى ھرات بىلىي بو | یر ۲<br>عاشر<br>اطلا یک گزینه را انتخاب کنید<br>ریب تاثیر مجله (۱) گ*<br>ایم میکاری علی <b>0</b> *<br>الا میکاری علی <b>0</b> *<br>الا میکاری از النشگاهی (با عشو/ ای<br>الا میکاری از *<br>الا میکاری<br>الا میکاری از *<br>الا میکاری الا میکار ای<br>الا میکاری الا میکار ای<br>الا میکاری الا میکار ای<br>الا میکاری الا میکار ای<br>الا میکاری الا میکار ای<br>الا میکاری الا میکار ای<br>الا میکاری الا میکار ای<br>الا میکاری الا میکار ایکار ای<br>الا میکاری الا میکار ای<br>الا میکاری الا میکاری ای                                                                                                    |
|                          | Citescov<br>A                                 | الاس ۱۱ (ایگا دسته بنای<br>ک رهایی طرح)ریافر<br>۱۹۹۰ م<br>۲۰۵۰ م                            | وارک مواد (Chantile) یو اساس ت<br>(https://ref.masart.ac.r<br>(CP) - چارک دوم (CP)<br>- میراکرد)   | <u>۸</u><br>3.230<br>در دانشگاه بلوم بزد    | لبای هیات علمی در  | ح کی<br>کی تقتر<br>اطلا یک گرینه را انتخاب کنید<br>کی محکوم علی (۲) انتخاب کنید<br>کی محکوم علی (۱) معلو/ ا)<br>مرح خارج دانشگاهی (با معلو/ ا)<br>مرح خارج دانشگاهی (با معلو/ ا)<br>مرح خارج دانشگاهی (ما معلو/ ا)<br>مرح خارج دانشگاهی (ما معلو/ ا)<br>مرح خارج دانشگاهی (ما معلو/ ا)<br>مرح خارج دانشگاهی (ما معلو/ ا)<br>مرح خارج دانشگاهی (ما معلو/ ا)<br>مرح خارج دانشگاهی (ما معلو/ ا)<br>مرح خارج دانشگاهی (ما معلو/ ا)                                                                                                    |
|                          | Mi<br>Cliescore<br>آر) تعد<br>ن عدد<br>ن عدد  | اللاس ۱۴ ایست دست بندی<br>۲۰ رهایی طرح) وافز<br>۱۳۵۰                                        | یولوک میته (Charrile) یو اسامی ۵<br>(https://soft insearch.ac.e<br>یولوک دوم (۲۹))<br>دیکی شهرکرد) | ۸<br>3.290<br>الالتكانه بلوم إرا            | لبای هیات تلمی در  | ی لفر<br>عالم<br>اطلا یک گرینه را انتخاب کنید<br>مریب اللبر مجله (۲) <b>۵۰</b><br>۲۰ نیون دانشگاهی (با عضو/ ا)<br>۲۰ نیون دانشگاهی (با عضو/ ا)<br>۲۰ نیون دانشگاهی (با عضو/ ا)<br>۲۰ موی<br>۲۰ موی<br>۲۰ مور<br>۲۰ مور<br>۲۰ |

عنوان مقاله از قبل وارد شده است اما سایر اطلاعات ممکن است درست نباشد لذا می بایست تک تک اطلاعات وارد شده را بررسی نمایید. موارد مهم شامل ۱. عنوان دقیق مجله ۲. نوع مقاله ۳. ISSN یا شاپا ۴. سال انتشار میلادی ۵.ماه انتشار میلادی۶. داخلی یا خارجی بودن مجله بر اساس ناشر ۷. نوع نمایه ( ISI,SCOPUS, PUBMED, و مجلات دانشگاه) ۸ چارک مقاله ( برای ISI هر جارکی که بر اساس ضریب تاثیر یا IF Quartile بود در سیستم وارد شود و برای اسکپوس تنها چارک اول یا Q1 بر اساس cite score quartile ذکر شود) ۹. ضریب تاثیر مجله در صورت داشتن. ۱۰. نوع همکاری (درون دانشگاهی، ملی، بین المللی) و ۱۱. مستخرج بودن مقاله از طرح یا غیر از آن می باشد. حتما بایستی این فیلد ها با اطلاعات صحیح تکمیل گردد.

برای بررسی اطلاعات مجلات می توان به سامانه منبع یاب به آدرس <u>https:rsf.research.ac.ir</u> مراجعه و اطلاعات مجلات را بررسی کرد. در این سامانه با جستجوی عنوان مجلات می توان نمایه های معتبری که دارد را مشخص کرد. لازم به ذکر است چنانچه مجله جزو مجلات ۱۰ درصد برتر یا ۵ درصد برتر یا ۱ درصد برتر باشد را می توان در منبع یاب مشاهده کرد و در صفحه جاری در پژوهشیار وارد کرد. بدین صورت امتیاز متناسب به شما تخصیص داده می شود. گاهی اوقات ممکن است مجله نمایه بالاتری گرفته باشد که نیاز به بررسی در نمایه های معتبر (پابمد، آی اس آی و اسکپوس) دارد.

<u>https:rsf.research.ac.ir</u> بررسی اطلاعات مجلات از سامانه منبع یاب

با مراجعه به لینک بالا امکان جستجوی مجلات وجود دارد. عنوان مجله را در باکس جستجو وارد کرده و دکمه (یا آیکن ذره بین مطابق شکل زیر) را بزنید.

| Resource Finder<br>وزارت پیداشت درمان و آموزش پزشکی<br>مداینت مختلات و نادین<br>مرکز نیسه و هاهنگی اطلامات و النتازات نشی<br>هداد نتایج: ۱ ا ا آن آن این می مشترک رایگان غیرمشترک تصویر جلد: ۲۰ | No. | T   | hel  | an   | cet  | Til  | de<br>ma | •<br>toto | av |      | -  | Sut   | oject Cat        | egory | , P             | ublis<br>Hold | her/<br>ler<br>IKev, | IF .   | 2   | IF Qu | artilo | Cit  | ¢        | ne - | CiteScore<br>Quartile \$ | H-Index<br>\$                          | Indexed in                                                                                | Details                       |
|----------------------------------------------------------------------------------------------------|-----|-----|------|------|------|------|----------|-----------|----|------|----|-------|------------------|-------|-----------------|---------------|----------------------|--------|-----|-------|--------|------|----------|------|--------------------------|----------------------------------------|-------------------------------------------------------------------------------------------|-------------------------------|
|                                                                                                    | *   | بلد | 24.5 | تصو  |      | 3    | ىشتر     | e yet     | 0  | رايگ | 4  | م     | ازنتالی (<br>ممع |       | ننجو (<br>دستر، | >             | راهنما               | ,      | 15  | alar  | a.     | at   | نوع:     |      |                          | Res<br>زش پزشکی<br>ملہ<br>التثارات طبی | معنائت درمان و آبو<br>دیهنائت درمان و آبو<br>ماین تحقیات و الافات<br>به و ماهکی آنلافات و | وارد<br>مرکز او<br>محاد تتابع |
|                                                                                                    | The | La  | Ince | et H | laer | nati | olog     | JY.       |    |      | Ą. | ithor |                  | issi  | 4/158           | N             |                      | Publis | her |       | *      | Inde | steid in |      |                          |                                        | Ser 1                                                                                     |                               |

در این قسمت ابتدا عنوان مجله، سپس وجود مجله در ۵ درصد مجلات برتر، در ادامه ضریب تاثیر یا IF مجله بر اساس JCR نشان داده می شود. در صورتی که مجله آی اس آی نباشد یا نمایه ESCI داشته باشد، این فیلد خالی خواهد بود.

بخش بعدی شاخص cite score است که عدد آن نوشته شده و بر اساس همین شاخص چارک آن محاسبه می شود که بعد از آن نشان داده شده است.

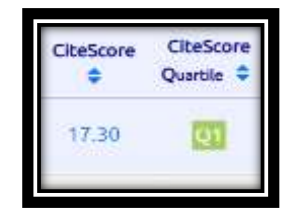

اگر مجله فقط اسکپوس بود، در صورت Q1 بودن باید در سامانه پژوهشیار بخش سوم که مشخصات مقاله است، آن را وارد کنید. ولی اگر نمایه های بالاتری داشت از جمله پابمد و آی اس آی، نیازی به ذکر این مورد نیست.

نکته مهم: اگر مجله نمایه آی اس آی از نوع ESCI را داشت باید ناشر آن معتبر باشد که در مثال بالا Esci نوع Elsevier است که در است که ناشر معتبری است. ناشرانی که در قسمت publisher از رکورد بالا نوشته شده اند همگی معتبر اند، در صورتی که در قسمت ناشر other نوشته شده بود، بر روی گزینه جزئیات کلیک می کنیم. قسمتی که پرچم کشور آن مجله است را با موس نگه میداریم اگر ایران بود، امتیاز نمایه ESCI را میگیرد و گرنه نمایه پایین تر را باید انتخاب کنید.

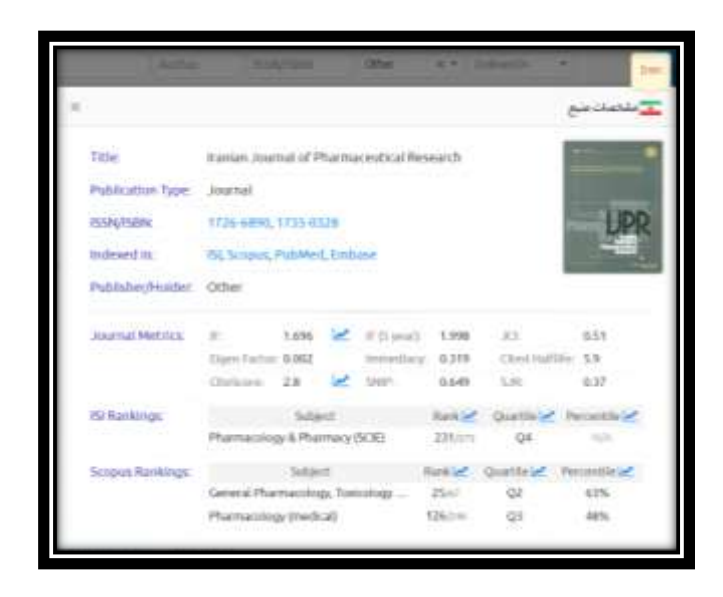

نکته: ISSN یا شاپا مجله زیر عنوان مجله در منبع یاب است که میتوانید به راحتی آن را کپی کرده و در پروفایل مقاله در

پژوهشیار ثبت کنید.

| Sage × +             | Indexe   | divi       | *   |
|----------------------|----------|------------|-----|
| 1                    | SJR:     |            |     |
| BM3                  | min.     | max        |     |
| ClinicalKey          |          |            |     |
| Elsevier             |          |            |     |
| Ovid                 | alga na  | ieg: #     |     |
| ProQuest             | Quartile | CiteScore  | Que |
| Springer             | 100      | 18:40      |     |
| Sage                 |          | 18.49      |     |
| Wiley                | Q        | 8.20       |     |
| Nature               | -        | 15.30      |     |
| Thieme               |          | 8.00       | 1   |
| Emerald              | Q1       | 13,30      |     |
| AMAL                 | 1251     | 12.70      |     |
| Taylor A Francis     | 6.00     | (internet) |     |
| ACS                  | 01       | 15.30      |     |
| Cambridge University | 01       | 11.80      |     |
| Press                | -        |            | _   |
| EBSCO                | 101      | 13.70      | _   |

در بخش جستجوی پیشرفته در سامانه منبع یاب، در کشوی publisher تمامی ناشران معتبر نیز ذکر شده اند.

## بررسي مشخصات مقاله

عنوان مقاله را در بالاترین نمایه مجله (به ترتیب از بالا به پایین آی اس آی، پابمد، اسکپوس، مجلات دانشگاه،ESCI)،

جستجو می کنیم و مقاله را بازیابی می کنیم. سپس بر روی عنوان مقاله کلیک کرده و وارد صفحه مقاله در پایگاه می شویم.

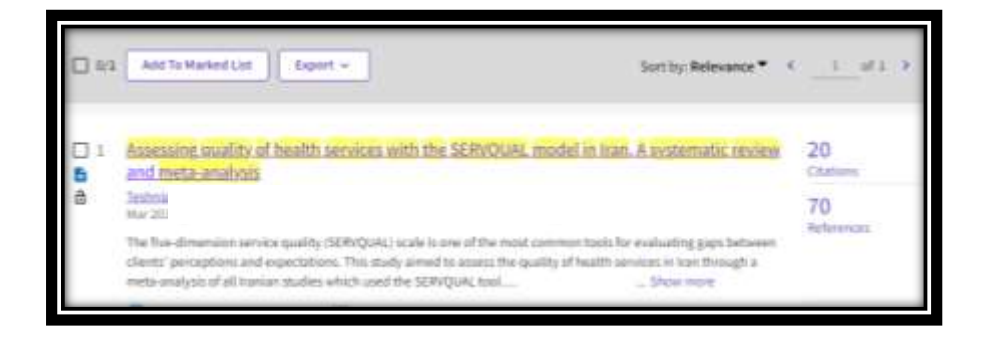

صفحه مقاله در مجله به صورت زیر است.

Assessing quality of health services with the SERVQUAL model in Iran. A systematic review and meta-analysis

INTERNATIONAL JOURNAL FOR QUALITY IN HEALTH CARE Volume: 30 Issue: 2 Page: 82-89 DOI: 10.1093/intqhc/mzx200 Published: MAR 2018 Indexed: 2018-12-28 Document Type: Review

تاریخ انتشار از این قسمت مشخص است. همین طور نوع مقاله که البته اگر مرور نظام بود که در پژوهشیار مروری نظام مند، اگر متاآنالیز بود گزینه متاآنالیز و اگر هم مرور نظام مند و هم متاآنالیز بود گزینه متاآنالیز ر ا بایستی انتخاب کنید. لازم به ذکر است که ما بقی مرور ها تحت عنوان مروری یا review باید انتخاب شوند.

بخش پایینی صفحه مقاله اطلاعات مربوط به وابستگی های سازمانی نویسندگان را نشان می دهد که تنها افرادی که وابستگی دانشگاه علوم پزشکی شهر کرد را زده باشند امتیاز می گیرند. اگر نویسنده ای بیش از یک افیلیشن داشت که یکی از آنها مربوط به دانشگاه علوم پزشکی شهر کرد بود، تنها در صورتی که افیلیشن یا وابستگی سازمانی مربوط به دانشگاه علوم پزشکی شهر کرد اول ذکر شده بود امتیاز خواهد گرفت.

| Key | vwords                                                                                           |
|-----|--------------------------------------------------------------------------------------------------|
| Aut | hor Keywords: SERVQUAL; perception; expectation; health service; Iran                            |
| Key | words Plus: HOSPITAL SERVICES; EXPECTATIONS; PERCEPTIONS; UNIVERSITY                             |
| Aut | hor Information                                                                                  |
| Cor | responding Address: Kal                                                                          |
|     | Но                                                                                               |
| Add | resses:                                                                                          |
| -   | <sup>1</sup> Shiraz Univ Med Sci, Dept Biostat, Shiraz, Iran                                     |
|     | <sup>2</sup> Hormozgan Univ Med Sci, Social Determinants Hlth Promot Res Ctr, Bandar Abbas, Iran |
|     | <sup>3</sup> Hormozgan Univ Med Sci, Fertil & Infertil Res Ctr, Bandar Abbas, Iran               |
| -   | <sup>4</sup> Univ Texas Dallas, Sch Biochem, Dept Nat Sci & Math, Dallas, TX USA                 |
| •   | <sup>5</sup> Shahrekord Univ Med Sci, Shahrekord, Iran                                           |
| E-m | ail Addresses: kah                                                                               |
| Cat | egories/Classification                                                                           |
| Res | earch Areas: Health Care Sciences & Services                                                     |

بخش بعدی نوع همکاری است. در این بخش باید مشخص شود که نوع همکاری شما با دیگر نویسندگان در قالب همکاری درون دانشگاهی، ملی، بین المللی یا با سازمانی غیر دانشگاهی در کشور است. گزینه مناسب را بر اساس کارتان انتخاب کنید. ملاک تشخیص افیلیشن نویسندگان می باشد.

نکته دیگر این است که در پروفایل مقاله در پژوهشیار باید مشخص شود که مقاله مستخرج از طرح است یا نه. در صورتی که مستخرج از طرح باشد بایستی حتما ذکر شود. لذا گزینه مناسب برای آن باید انتخاب شود.

| پوغ سالری طمی (با الیک در الدر چر می توانید نوع سالری های علمی را التحاب تعایید) |
|----------------------------------------------------------------------------------|
| × با سازمان غیر دانشگاهی در کشور                                                 |
| میلاد مستخرج از<br>*میلاد مستخرج از                                              |
| هيچكدام -                                                                        |

نکته: در صورتی که مقاله منتج از طرح/ پایان نامه داخل دانشگاه علوم پزشکی شهر کرد بود، آن زمان بایستی بر اساس عنوان طرح کد طرح را فراخوان کرد. عنوان را در بخش عنوان طرح وارد میکنید سپس یک لیست بر اساس عنوان بالا می آید. اگر عنوان دقیق را فراموش کردید بر اساس کلیدواژه های مهم در عنوان می توانید لیست عناوینی که کلمه مورد نظر شما را دارد شناسایی و مورد مناسب را انتخاب نمایید. پس از انتخاب، کد طرح به صورت خودکار در بخش کد ر هگیری طرح / پایان نامه درج خواهد شد.

| فرح ها                                                                                                    |                                 |                             |              |           |   |           |
|----------------------------------------------------------------------------------------------------|---------------------------------|-----------------------------|--------------|-----------|---|-----------|
| متوان طرح                                                                                                    |                                 |                             | کدرهگیری طرح | مجرى اصلى |   | ائتخاب طر |
| and the second second second second second                                                                      | And and the state of the second | -                           | -            | 1.000.00  | - |           |
|                                                                                                    | ******                          |                             | -            |           | - | -         |
| ويعرفك بفيرتكل والمراكل والمراجع الارتحاد ومؤرمك والارتفاء                                                      |                                 |                             | -            | 10.00     | - | -         |
| ويترجع والمروان والمرد والمرد والمراجع والمراجع والمراجع والمراجع والمراجع والمراجع                             |                                 |                             |              | 10,000    | - | 10        |
| and in the second second second second second second second second second second second second second second se | - openant and - per-            |                             |              |           | - | 100       |
| ، ممانی علی (()<br>« درون دانشگاهی (را سمز/ انشای هرات علمی درون دانشگاه علوم پزشکی شورگرد)                     | ن شهرکرد)                       |                             |              |           |   |           |
| اله معتاري لا*                                                                                                  |                                 | کد رهگیری طرح/وایان نامه    |              |           |   |           |
| طرح داهل دانشگله                                                                                                | •                               | no- V                       |              |           |   |           |
| <del>ان</del> «ب                                                                                                |                                 |                             |              |           |   |           |
| 🔥 استرمن شغلی                                                                                                   |                                 |                             |              |           |   |           |
| Top Journal Based On Se                                                                                         |                                 | Top Papers                  |              |           |   |           |
| الطفا يك كزينه را للتخاب كنيد                                                                                   | *                               | لطفا یک گزینه را انتخاب کار |              |           |   | 0         |
| ک مقاله در مجله                                                                                                 |                                 |                             |              |           |   |           |
|                                                                                                    |                                 |                             |              |           |   |           |

| ، اطلاعات نویسندگان است. | ورود | بعدى | بخش |
|--------------------------|------|------|-----|
|--------------------------|------|------|-----|

| > توضيحات  > بررسی اولیه                                                                                                    | » مشخصات                                                                                                    | ۵<br>بارگذاری فایل های<br>مقاله و سایر مستندات<br>لازم | ۶ ئېت نهايې |
|----------------------------------------------------------------------------------------------------|----------------------------------------------------------------------------------------------------|--------------------------------------------------------|-------------|
| بیسندگان                                                                                                    |                                                                                                    |                                                        |             |
| توجه<br>در قسمت زیر می بایست تعداد تویسندگان مقاله وارد شود<br>تعداد ان نویسندگان برابر با تعداد کی تویسندگان در مقاله است. این تعداد شامل تویسندگان<br>تعداد نویسندگان دادل کشور، برابر با تعداد تویسندگان دارای تابعیت غیر ایرانی در مقاله می باش<br>تعداد تویسندگان «ارچ از کشور: برابر با تعداد تویسندگان دارای تابعیت غیر ایرانی در مقاله ا | سندگان ایرانی و غیر ایرانی در مقاله است.<br>ن باشد که شامل نویسندگان دانشگاه و خارج از دانشگاه است.<br>قاله است. | â                                                      |             |
|                                                                                                    | ۲                                                                                                    |                                                        |             |
| تعداد کل نویسندگان مقاله                                                                                                    |                                                                                                    |                                                        |             |
| تعداد کل نویسندگان مقاله<br>تعداد نویسندگان با آدرس داخل کشور داخل دانشگاه                                                                                                    | ۴                                                                                                    |                                                        |             |
| تمداد کل نویسندگان مقاله<br>تمداد نویسندگان با آدرس داخل کشور داخل دانشگاه<br>تمداد نویسندگان با آدرس داخل کشور خارج دانشگاه                                                                                                    | ۲                                                                                                    |                                                        |             |

ابتدا باید تعداد نویسندگان کل را بنویسید سپس تعداد نویسندگان با افیلیشن داخلی را مشخص کنید و در باکس دوم تعدادشان را بنویسید. سایر نویسندگان اگر افیلیشن مربوط به کشور ایران را دارند و داخل دانشگاه نیستند در باکس سوم و نویسندگان با افیلیشن خارج از کشور در باکس چهارم نوشته می شوند.

|                |                                                                    | ان سامانه نویسندگان را انتخاب نمایید |                                  |
|----------------|--------------------------------------------------------------------|--------------------------------------|----------------------------------|
|                |                                                                    |                                      | ماله لدودن مواف خارج از لیست زیر |
| , يەن ئەل مەيش | 🖛 y b Cigina (ala                                                  |                                      | مانېو در آيمت زې                 |
| ~              | محل کار                                                            | يست الكترونيكي                       | ا نام خانوانگی   نام             |
| 0              | خارج از دانشآله)                                                   |                                      |                                  |
| D              | دانشگاه علوم پرشانی شهرکرد استاونت بهداشتی/                        |                                      |                                  |
|                | خلوج از دانشگاه/                                                   |                                      |                                  |
| 0              | /self-state of gales                                               |                                      |                                  |
|                | دانشگاه طوم پزشکی شهرارد ادانشکده پزشکی/                           |                                      |                                  |
|                | مترج تر دانشگاه/.                                                  |                                      |                                  |
| 0              | دانشگاه طوم پرتشکی شهرآردادانشگامه پرستاری و مامایی/               |                                      |                                  |
|                | التشكلة طوم يزشكن شهركرة/واحد لوسعه تحقيقات بالينى يبعارستان هاجر/ |                                      |                                  |
|                | دانشگاه طوم وزندکی قبورگرد المیته تحقیقات دانشجونی/                |                                      |                                  |
| 0              | دانشآله علوم يرشكى شهركرد امركر تحقيقات كياهان دارونىء             |                                      |                                  |
| 40             |                                                                    |                                      | ايش 1 تا دا تر مجموع 1,451 مورد  |

در بخش بالا اسم نویسنده را با گزینه ای که قرمز شده انتخاب می کنیم و بعد صفحه ای باز می شود که اطلاعات مربوط به نویسندگان ذکر می شود.

| یسندگان مقاله                                 |   |  |
|-----------------------------------------------|---|--|
| * نام                                         |   |  |
| * نام خانوادگی                                |   |  |
| جایگاه نویسنده                                |   |  |
| به صورت عدد. ۱ یعنی نویسنده اول               | 4 |  |
| ایا ایشان در این مقاله نویسنده مسئول می باشد؟ |   |  |
| انتخاب كنيد                                   | Ŷ |  |
| * وابستگی دانشگاه؟                            |   |  |
| انتخاب كنيد                                   | ~ |  |

جایگاه نویسنده در مقاله همان نویسنده n ام است. اگر نویسنده، نویسنده اول یا دوم و... هست اینجا نوشته می شود.

اگر نویسنده، نویسنده مسئول بود نیز باید در باکس چهار مشخص شود. دو گزینه دارد. بله و خیر. هر کدام که مناسب بود انتخاب شود.

بخش بعدی نیز وابستگی به دانشگاه است که بایستی گزینه مناسب را انتخاب بکنیم.

نکته بسیار مهم: تنها نویسندگانی که افیلیشن دانشگاه علوم پزشکی شهر کرد را دارند بایستی وارد شوند و ما بقی نیازی به ورود به این صورت ندارند و تنها آمار آنها که در بخش قبل ذکر شد، کفایت می کند.

مرحله بعد، آپلود فایل است که بایستی فایل مقاله را در آن آپلود کنید. و پس از آن مرحله اخر بررسی کلی و نهایی است و در نهایت ارسال نهایی را بزنید.

امیر محمد مظفری وانانی، کارشناس اطلاع رسانی پزشکی

اداره اطلاع رسانی پزشکی و علم سنجی

معاونت تحقیقات و فناوری

دانشگاه علوم پزشکی شهر کرد